# **User Manual for Pay Revision of Migrated Pensioners**

#### 1.Introduction

At present for migrated pensioners in SAMPANN, whose pension is being disbursed via SAMPANN, do not have the option for revision/ correction of pension within SAMPANN. For the time being, in such cases, revision/ correction of pension was being done outside of SAMPANN and any difference due to revision/ correction of pension was being adjusted in monthly bill in arrear/ recovery field.

Now the functionality for Pay related revision/ Correction for Migrated Cases has been developed in SAMPANN. This functionality will include:

- i) Revision/ correction of pay related fields in pension section
- ii) Digital Signature on authority generated
- iii) Auto reflection of any change in pension in monthly bill

#### 2. Allocation of Cases to Pension Section by AO PDA

As the data of migrated cases remains in PDA section only in SAMPANN, so for initiation of any kind of revision, data needs to be transferred in Pension Section in SAMPANN.

To allocate the case AO PDA will go to **Allotment** $\rightarrow$ **Bank Migration PS Allocation**. AO PDA can now allocate the cases to the selected AO Pension for doing the Pay Revision.(Fig 1).

| CPMS                               |                 |                                 |              |                   |               |                       |                       | ts Officer(Pension Dis | burning Authority) | - Uwr          |  |  |  |
|------------------------------------|-----------------|---------------------------------|--------------|-------------------|---------------|-----------------------|-----------------------|------------------------|--------------------|----------------|--|--|--|
| Dashbulant                         | Bank Mig        | ration Cases Allot to Pension S | Section(AO)  |                   |               |                       |                       |                        |                    |                |  |  |  |
|                                    | Stow 50 v emies |                                 |              |                   |               |                       |                       |                        |                    |                |  |  |  |
| Upload Utility (                   |                 | Name 8                          | Mobile No. # | File No. (PAN) \$ | Date of Birth | Date of Refirement \$ | Date of Sent To PAO # | SSA Unit Name #        | Retirement Type #  | Penalon Type   |  |  |  |
| Generate Pension Silp              | 0               | Mr AJAY C THRTYTHREE            | 8012698777   | X00000(754P       | 21/09/1928    | 30/09/1988            |                       | Darbhanga TD           | Death              | Family Pension |  |  |  |
| LC & DLC Verification              | 0               | Mr. ANKUR C THIRTYTWO           | 8012696776   | x000000753P       | 19/09/1933    | 30/09/1993            |                       | Darbhange TD           | Death              | Family Pension |  |  |  |
| Adotment 👻                         | 0               | Mr. AMIT C THIRTYONE            | 8012698775   | X000000752P       | 10/09/1938    | 30/09/1998            |                       | Patna TD               | Death              | Family Pension |  |  |  |
| 7 Bank Migration PS Allocation     | 40              | Mr. AJAI 8 THIRTY               | 8012696774   | X000000751P       | 15/09/1920    | 30/09/1980            |                       | Darbhange TD           | Superannuation     | Normal Pension |  |  |  |
|                                    | 0               | Mr. ANANT B TWENTYNINE          | 8012696773   | 300000(758P       | 13/09/1923    | 30/09/1963            |                       | Gaya TD                | Superannuation     | Normal Pension |  |  |  |
| F Re-allocate To POA DH            | 0               | Mr. AWANT B TWENTYEIGHT         | 8012698772   | X000000745P       | 21/09/1928    | 30/09/1968            |                       | Sasaram TD             | Superannuation     | Normal Pension |  |  |  |
| H                                  |                 | Mr. ACITO B TWENTYSEVEN         | 8012698771   | X00000748P        | 19/09/1933    | 30/09/1993            |                       | CO Patna               | Superannuation     | Normal Pension |  |  |  |
| Y Alocate Awevan Prantaan To<br>Hi | o.              | Mr. AKRAY & TWENTYSIX           | 8012696770   | X000000747P       | 10/09/1938    | 30/09/1998            |                       | Bhagalpur TD           | Superannuation     | Normal Pension |  |  |  |
|                                    | 0               | Mr. AATUSH B TWENTYFIVE         | 8012698769   | X000000746P       | 15/09/1920    | 30/09/1980            |                       | Bettiah TD             | Superannuation     | Normal Pension |  |  |  |
| Grievance Management 🕠             | 0               | Mr. ANISH B TWENTYFOUR          | 8012698768   | X000000745P       | 13/09/1923    | 30/09/1983            |                       | Bhagalpur TD           | Superannuation     | Normal Pension |  |  |  |
|                                    | 0               | Mr. AKRAM B TWENTYTHREE         | 8012698767   | X000000744P       | 21/09/1928    | 30/09/1968            |                       | Kishanganj TD          | Superannuation     | Normal Pension |  |  |  |
|                                    | 0               | Mr. ANKUSH B TWENTY             | 8012696764   | X000000741P       | 15/09/1920    | 30/09/1980            |                       | Bhagalpur TD           | Superannuation     | Normal Pension |  |  |  |
|                                    | 0               | Mr. AMNASH B NINTEEN            | 8012696763   | X000000748P       | 13/09/1923    | 30/09/1983            |                       | Darbhange TD           | Superannuation     | Normal Pension |  |  |  |

# (Fig1)

AO PDA selects the case, select the AO Pension from the given dropdown (here name of alottee AO Pension will be shown) and click on the "Send To PS AO" button and case will send to Alottee AO Pension as shown in (Fig 2).

| Mr. CDA SUP SIX<br>Mr. CDA SUP FIVE<br>Mr. CDA SUP FOUR<br>Mr. IDA FAM THREE<br>Mr. IDA FAM THRO<br>Mr. IDA FAM ONE<br>Mr. CDA FAM SIX | 800000012           800000011           800000010           800000027           800000026           800000025           800000022 | X00000K111L<br>X00000X111K<br>X00000X111J                        | 02/02/1958<br>02/02/1958<br>02/02/1958<br>02/02/1958<br>02/02/1958<br>02/02/1958                                                      | 28/02/2018<br>28/02/2018<br>28/02/2018<br>28/02/2018<br>11/11/2011<br>11/11/2011 |                                                                                                    | Darbhanga TD<br>Monghyr TD<br>Patna TD<br>Patna TD<br>Sasaram TD                                                                                                    | Superannuation<br>Superannuation<br>Superannuation<br>Death<br>Death                                                                              | Normal Pension Normal Pension Normal Pension Family Pension Family Pension                                                                                                    |
|----------------------------------------------------------------------------------------------------|----------------------------------------------------------------------------------------------------|------------------------------------------------------------------|----------------------------------------------------------------------------------------------------|----------------------------------------------------------------------------------|----------------------------------------------------------------------------------------------------|----------------------------------------------------------------------------------------------------|----------------------------------------------------------------------------------------------------|----------------------------------------------------------------------------------------------------|
| Mr. CDA SUP FIVE Mr. CDA SUP FOUR Mr. IDA FAM THREE Mr. IDA FAM THREE Mr. IDA FAM ONE Mr. IDA FAM SUX Mr. CDA FAM SUX                  | 800000011           800000010           800000027           800000026           800000025           800000025           800000024 | X00000X111K<br>X00000X111J                                       | 02/02/1958<br>02/02/1958<br>02/02/1958<br>02/02/1958<br>02/02/1958                                                                    | 28/02/2018<br>28/02/2018<br>11/11/2011<br>11/11/2011<br>11/11/2011               |                                                                                                    | Monghyr TD<br>Patna TD<br>Patna TD<br>Sasaram TD                                                                                                    | Superannuation<br>Superannuation<br>Death<br>Death                                                                                                | Normal Pension     Normal Pension     Family Pension     Family Pension                                                                                                    |
| Mr. CDA SUP FOUR<br>Mr. IDA FAM THREE<br>Mr. IDA FAM TWO<br>Mr. IDA FAM ONE<br>Mr. CDA FAM SIX                                         | 800000010           800000027           800000026           800000025           800000025           800000024                     | X0000X111J                                                       | 02/02/1958<br>02/02/1958<br>02/02/1958<br>02/02/1958                                                                                  | 28/02/2018<br>11/11/2011<br>11/11/2011<br>11/11/2011                             |                                                                                                    | Patna TD<br>Patna TD<br>Sasaram TD                                                                                                    | Superannuation Death Death                                                                                                    | Normal Pension     Family Pension     Family Pension                                                                                                    |
| Mr. IDA FAM THREE<br>Mr. IDA FAM TWO<br>Mr. IDA FAM ONE<br>Mr. CDA FAM SIX                                                             | 800000027<br>800000026<br>800000025<br>800000024                                                                                  |                                                                  | 02/02/1958<br>02/02/1958<br>02/02/1958                                                                                                | 11/11/2011<br>11/11/2011<br>11/11/2011                                           |                                                                                                    | Patna TD<br>Sasaram TD                                                                                                    | Death<br>Death                                                                                                    | Family Pension<br>Family Pension                                                                                                    |
| Mr. IDA FAM TWO<br>Mr. IDA FAM ONE<br>Mr. CDA FAM SIX                                                                                  | 800000025<br>800000025<br>800000024                                                                                               |                                                                  | 02/02/1958<br>02/02/1958                                                                                                    | 11/11/2011                                                                       |                                                                                                    | Sasaram TD                                                                                                    | Death                                                                                                    | Family Pension                                                                                                    |
| Mr. IDA FAM ONE<br>Mr. CDA FAM SIX                                                                                                    | 800000025                                                                                                    |                                                                  | 02/02/1958                                                                                                    | 11/11/2011                                                                       |                                                                                                    |                                                                                                    |                                                                                                    |                                                                                                    |
| Mr. CDA FAM SIX                                                                                                    | 800000024                                                                                                    |                                                                  |                                                                                                    |                                                                                  |                                                                                                    | Arrah TD                                                                                                    | Death                                                                                                    | Family Pension                                                                                                    |
| Mr. COA EAM EN/E                                                                                                    |                                                                                                    |                                                                  | 02/02/1958                                                                                                    | 11/11/2011                                                                       |                                                                                                    | Samastipur TD                                                                                                    | Death                                                                                                    | Family Pension                                                                                                    |
| MIL GUNCHMINTE                                                                                                    | 800000023                                                                                                    |                                                                  | 02/02/1958                                                                                                    | 11/11/2011                                                                       |                                                                                                    | Muzaffarpur TD                                                                                                    | Death                                                                                                    | Family Pension                                                                                                    |
| Mr. CDA FAM FOUR                                                                                                    | 800000022                                                                                                    |                                                                  | 02/02/1958                                                                                                    | 11/11/2011                                                                       |                                                                                                    | Darbhanga TD                                                                                                    | Death                                                                                                    | Family Pension                                                                                                    |
| Mr. CDA FAM THREE                                                                                                    | 800000021                                                                                                    |                                                                  | 02/02/1958                                                                                                    | 11/11/2011                                                                       |                                                                                                    | Gaya TD                                                                                                    | Death                                                                                                    | Family Pension                                                                                                    |
| Mr. CDA FAM TWO                                                                                                    | 800000020                                                                                                    |                                                                  | 02/02/1958                                                                                                    | 11/11/2011                                                                       |                                                                                                    | Muzaffarpur TD                                                                                                    | Death                                                                                                    | Family Pension                                                                                                    |
| Mr. CDA FAM ONE                                                                                                    | 800000019                                                                                                    |                                                                  | 02/02/1958                                                                                                    | 11/11/2011                                                                       |                                                                                                    | Patna TD                                                                                                    | Death                                                                                                    | Family Pension                                                                                                    |
| 1 to 45 of 45 entries<br>n To PS AO :                                                                                                  | Select<br>Select<br>BRAO - BR Ao                                                                                                  | <b>—</b> <del>(</del>                                            | Se                                                                                                    | and To PS AO Clear                                                               |                                                                                                    |                                                                                                    | First Previous                                                                                                    | 1 Next La                                                                                                    |
|                                                                                                    | Mr. CDA FAM ONE<br>to 45 of 45 entries<br>To PS.AQ :                                                                              | Mr. CDA FAM ONE         8000000019           1o 45 of 45 entries | Mr. CDA FAM ONE 800000019<br>to 45 of 45 entries<br>To PS AO : Select<br>ERAO - BR AO<br>mprehensive Pension Management System (CPMS) | Mr. CDA FAM ONE 800000019 02/02/1558                                             | Mr. CDA FAM ONE         8000000019         92/02/1958         11/11/2011           to 45 of 45 entries | Mr. CDA FAM ONE 800000019 02/02/1958 11/11/2011 10 45 of 45 entries To PS AO : Select Select | Mr. CDA FAM ONE 800000019 02/02/1958 11/11/2011 Patha TD 1to 45 of 45 entries To PS AO: Select FRAD - BR AD FRAD FRAD FRAD FRAD FRAD FRAD FRAD FR | Mr. CDA FAM ONE         800000019         02/02/1958         11/11/2011         Pates TD         Death           1to 45 of 45 entries         First         Previous         First         Previous           To PS AO :         Select         Send To PS AO         Clear         Entropy           Introduct         Introduct         Send To PS AO         Clear         First         Previous |

(Fig 2)

#### 3. Migration cases mapping in Pension section

Once AO PDA allocate the case to AO pension, AO Pension will go to Allotment  $\rightarrow$  Bank Migration PS Allocation as shown in (Fig 3).

| CPMS                        |         |         |                                                                                                    |               |         |                   |                     |                    |                    |                       |                    |                   |        | Accounts | Officer(Pensio | n Section) | 0           |      |
|-----------------------------|---------|---------|----------------------------------------------------------------------------------------------------|---------------|---------|-------------------|---------------------|--------------------|--------------------|-----------------------|--------------------|-------------------|--------|----------|----------------|------------|-------------|------|
| Dashboard                   |         | Bank Mi | gration Cases                                                                                                    | Allot to Pe   | nsion S | Section(AO)       |                     |                    |                    |                       |                    |                   |        |          |                |            |             |      |
| OC Masters                  | -50     | Show    | 50 v entries                                                                                                    | a             |         |                   |                     |                    |                    |                       |                    |                   |        |          |                | 54         | eth.        |      |
| 2 Transfer of Pensioner     | -c      |         |                                                                                                    |               |         |                   |                     |                    | Date               |                       |                    |                   |        |          |                |            |             |      |
| & Users                     | 8       |         | Name                                                                                                    | 8 Mobi<br>No. | •       | File No.<br>(PAN) | Date of<br>Birth \$ | Date of Retirement | of<br>Sent ‡<br>To | SSA<br>Unit (<br>Name | Retirement<br>Type | Pension<br>Type   | PSDH   |          | PSAMO          |            | PSAO        | ¢    |
| Upload Utility              |         |         |                                                                                                    |               |         |                   |                     |                    | PMO                |                       |                    | and the second    |        |          |                |            |             |      |
| (B) Allotment               | -       | D       | Mr AJAY C<br>THIRTYTHRE                                                                                                    | EE 801265     | 98777   | 300000(754P       | 21/09/1928          | 30/09/1988         |                    | Darbhanga<br>TD       | Death              | Family<br>Pension | Select | *        | Select         | *          | BRAO - BR A | ko 🗸 |
| @ Bank Migration PS Aloc    | ation 🗲 | Showin  | g 1 to 1 of 1 entr                                                                                                    | ries          |         |                   |                     |                    |                    |                       |                    |                   |        |          |                |            | -           | •    |
|                             |         |         | 5. (18. style 3. (19. style<br>19. style - Style 19. style 19. style 19. style 19. style 19. style 19. style 19. style 19. style 19. style 19.<br>Style 19. style - Style 19. style 19. style 19. style 19. style 19. style 19. style 19. style 19. style 19. style |               |         |                   |                     |                    |                    |                       |                    |                   |        |          | First          | Previous   | 1 Next      | Last |
| CF Re-allocate To DH        |         | Save    | Clear                                                                                                    |               |         |                   |                     |                    |                    |                       |                    |                   |        |          |                |            |             |      |
| Of Migration Allocate To PC | 0A:     |         |                                                                                                    |               |         |                   |                     |                    |                    |                       |                    |                   |        |          |                |            |             |      |

(Fig 3)

Now the cases received at AO Pension will be shown in grid. There are two dropdown in the grid in the pensioner row, from where AO Pension can select the **DH pension and AAO Pension** from the dropdown. Select the record and click on the **"Save"** button. Once AO Pension clicks on the **Save** button, record mapping will be done with DH and AAO pension.

Now related pensioner record will be available for any revision in the selected **DH Pension** login as shown in **Fig(4)**. After this, any DH Pension can start doing the revision of the cases.

| CPMS                                                                                                    |     | 1       |                           |                |                       |                  |                       |                            |                       |                    |                   |              | ccounts | Officer(Pension                                                                                                    | Section)                                                                         | 8                            | lser +  |
|----------------------------------------------------------------------------------------------------|-----|---------|---------------------------|----------------|-----------------------|------------------|-----------------------|----------------------------|-----------------------|--------------------|-------------------|--------------|---------|----------------------------------------------------------------------------------------------------|----------------------------------------------------------------------------------|------------------------------|---------|
| Dashboard                                                                                                    | Bar | nk Migr | ation Cases Al            | lot to Pension | Section(AO)           |                  |                       |                            |                       |                    |                   |              |         |                                                                                                    |                                                                                  |                              |         |
| C Masters <                                                                                                    |     | Show 5  | i0 🗸 entries              |                |                       |                  |                       |                            |                       |                    |                   |              |         |                                                                                                    | Sea                                                                              | a                            |         |
| P Transfer of Pensioner c                                                                                              |     |         | Name 6                    | Mobile 8       | File No. ¢<br>(PAN) ¢ | Date of<br>Birth | Date of<br>Retirement | Date<br>of<br>Sent ¢<br>To | SSA<br>Unit ¢<br>Name | Rotirement<br>Type | Pension<br>Type   | PS DH        |         | PSAAO                                                                                                    | •                                                                                | PSAO                         |         |
| Depload Utility c                                                                                                    |     | 8       | Mr. AJAY C<br>THIRTYTHREE | 8012656777     | X000000754P           | 21/09/1928       | 30/09/1968            | PAO                        | Darbhanga<br>TD       | Death              | Family<br>Pension | brdh - BR DH | •       | Select                                                                                                    | v                                                                                | BRAO - BR                    | lAo 🗸   |
| Bank Migration PS Alecation     Alecate To DH     Alecate To DH     Alecate To DH     Alecate To DH     Alecate To PDA |     | < Save  | 1 to 1 of 1 entries       |                |                       |                  |                       |                            |                       |                    |                   |              |         | Select<br>asopenccaupe<br>PSAAO - BR P<br>asopentr - Dia<br>psaoo1 - KK A<br>AAOPENCCAS<br>brasops - Mah<br>piyasaops - piy<br>psao - pooja | rfsc - Ashish :<br>PS<br>ip Kumar<br>AO<br>BIH3 - MAya<br>va Gunjan<br>yaaaopsPS | Srivastava<br>Ne<br>sk Misal | st Last |
| DH<br>3 Grievance Management 🕞                                                                                         | 8   |         |                           |                |                       |                  |                       |                            |                       |                    |                   |              |         | BRPSAAO - P<br>braao2 - Rame<br>RameshAAO -<br>braao - safner<br>ssk - SSK                                                                  | S AAO<br>Ish<br>Ramesh Jos                                                       | N                            |         |

(Fig 4)

#### 4. Migration Pay Revision

#### 4.1 Initiation of Revision

For Pay Revision of migrated pensioners, DH Pension will **go to - >Revision>Revision of Pension** as shown in Fig(5).

| CPMS                                 |                 |         |         |         | Department Dealing Hand(Pension Section) |
|--------------------------------------|-----------------|---------|---------|---------|------------------------------------------|
| Dashboard                            | Welcome To CPMS |         |         |         |                                          |
| La Action                            | 1 Month         | 4 Month | 6 Month | 8 Month | 12-15 Month                              |
| Grievance Management                 | 0               | 0       | 0       | 0       | 0                                        |
| 🕼 Bank Data Migration 🧹              |                 |         |         |         |                                          |
| I≋ Revision ✓                        |                 |         |         |         |                                          |
| Revision of Pension                  |                 |         |         |         |                                          |
| Revision Sanction Order              |                 |         |         |         |                                          |
| BSNL VRS Form Details                |                 |         |         |         |                                          |
| If Revision Return Sanction<br>Order |                 |         |         |         |                                          |
|                                      |                 |         |         |         |                                          |

**Fig**(5)

DH will enter the PPO No. of the pensioner and then select Reason for Revision as **"Pay related revision /correction for Migrated Cases"** as shown in Fig (6). After searching, the DH click on the pencil icon under the 'Action' column to initiate the revision .

|                                                                                                    |                                                                                                    |                                                                                                    |                                                                                       |                                                                                                    |                                                                                                    |        | Dealir                         | ng Hand(Pension Section)                          | User •               |  |
|----------------------------------------------------------------------------------------------------|----------------------------------------------------------------------------------------------------|----------------------------------------------------------------------------------------------------|---------------------------------------------------------------------------------------|----------------------------------------------------------------------------------------------------|----------------------------------------------------------------------------------------------------|--------|--------------------------------|---------------------------------------------------|----------------------|--|
|                                                                                                    |                                                                                                    |                                                                                                    |                                                                                       |                                                                                                    |                                                                                                    |        |                                |                                                   |                      |  |
| VISION OF PENSION CASES                                                                                            |                                                                                                    |                                                                                                    |                                                                                       |                                                                                                    |                                                                                                    |        |                                |                                                   |                      |  |
| Retiree Name:                                                                                                    | Retiree Name                                                                                                    |                                                                                                    |                                                                                       |                                                                                                    | PPO Number: 801975099278040                                                                                                    |        |                                |                                                   |                      |  |
| Retirement Date From:                                                                                              | 01/05/1878                                                                                                    |                                                                                                    |                                                                                       |                                                                                                    | Retirement Date To:                                                                                                    |        | 11/05/2022                     |                                                   |                      |  |
| Reason for Revision:*                                                                                              | Pay Related                                                                                                    | Revision/ Correction for                                                                                                    | Migrated Cases                                                                        | < ·                                                                                                    |                                                                                                    |        |                                |                                                   |                      |  |
|                                                                                                    |                                                                                                    |                                                                                                    |                                                                                       |                                                                                                    |                                                                                                    |        |                                |                                                   |                      |  |
| Show 50 v entries                                                                                                  | Search F                                                                                                    | leset                                                                                                    |                                                                                       |                                                                                                    |                                                                                                    |        |                                | Search                                            |                      |  |
| Show 50 v entries<br>Name                                                                                          | Search F                                                                                                    | PAN ¢                                                                                                    | PPO Number                                                                            | Date of Birth                                                                                             | Date of Retirement                                                                                                    | Date o | f SuperAnnuation (CutOff Date) | Search  Type of Retirement                        | Action               |  |
| Show 50 v entries<br>Name<br>Mr. CHHATHU                                                                           | Search         F <ul> <li>Mobile No</li> <li>9471000679</li> </ul>                                                                                                    | PAN ¢<br>XXXXXX089H                                                                                                    | PPO Number<br>802018011113599                                                         | Date of Birth     28/01/1958                                                                              | Date of Retirement      4     31/01/2018                                                                                                    | Date o | f SuperAnnuation (CutOff Date) | Search  Type of Retirement  Superannuation        | Action               |  |
| Show 50 v entries<br>Name<br>Mr. CHHATHU<br>Mr. ANUJ SHARMA                                                        | Search         F           Image: Mobile No         Image: Mobile No | PAN ¢<br>XXXXXX089H<br>XXXXXX125S                                                                                                    | PPO Number<br>802018011113599<br>301995091104940                                      | Date of Birth     28/01/1958     15/09/1937                                                               | Dute of Retirement     S1/01/2018     12/12/1990                                                                                                    | Date o | f SuperAnnuation (CutOff Date) | Search  Type of Retirement  Superannuation  Death | Action     //     // |  |
| Show 50 v entries<br>Name<br>Mr. CHHATHU<br>Mr. ANUJ ANUJ SHARMA<br>Mr. ANKUSH D FIFTY                             | Search         F           Mobile No         9           9471000679         9024698665           8012698794         8012698794                                                                                                    | PAN         \$           XXXXXX089H         XXXXXX089H           XXXXXXX125S         XXXXXXX125S                                      | PPO Number<br>802018011113599<br>301995091104940<br>801975099278040                   | O Date of Birth         O           28/01/1958         15/09/1937           15/09/1920         15/09/1920 | Date of Retirement         Image: Control of Control of | Date o | f SuperAnnuation (CutOff Date) | Search                                            | Action  Action       |  |
| Show 50 ventries<br>Name<br>Mr. CHHATHU<br>Mr. ANUJ ANUJ SHARMA<br>Mr. ANIXUSH D FIFTY<br>Mr. AVINASH D FOURTYINNE | Search         F           Mobile No         9           9471000679         9           9024698665         8012698794           8012698794         8012698793                                                                                                    | PAM         ¢           XXXXXX089H         XXXXXX125S           XXXXXXX125S         XXXXXXX17P           XXXXXXX71P         XXXXXX77P | PPO Number<br>802018011113599<br>30199599110440<br>801975999278040<br>801960999278039 | O Date of Birth         O           28/01/1958         15/09/1937           15/09/1920         13/09/1923 | Date of Retirement         Image: Control of Control of | Date o | f SuperAnnuation (CutOff Date) | Search                                            | Action               |  |

Fig(6)

# 4.2 Revision Related Data Entry

Now DH will enter revised/ corrected entries in respective fields on **Revision Details** page for the pensioner as shown in Fig(7).

| Bank Migartion Pay Revisi              | ion Details     |                                       |                                   |
|----------------------------------------|-----------------|---------------------------------------|-----------------------------------|
| PPO Number :*                          | 801975099278040 | Pensioner/Family<br>Pensioner Name:*  | MANJU D FIFTY                     |
| Basic LPD as on<br>DoR/DoD :*          | 90000.00        | Average Emolument as<br>on DoR/DoD :* | Same as basic LPD 90000.00        |
| Has Revision taken<br>place? :*        | O Yes 🖲 No      |                                       |                                   |
| Revised Pay<br>Commission :*           | 2nd PRC 🗸       | Revised Pay Scale :*                  | IDS-E3 (24900 - 50500) 🗸          |
| Date of effect of latest<br>Revision:* | 01/01/2016      | Revised Pension :                     | 11000.00                          |
| Family Pension                         |                 |                                       |                                   |
| Enhanced Family<br>Pension :           | 42000.00        |                                       |                                   |
| From Date:*                            | 12/09/1975      |                                       |                                   |
| To Date:*                              | 11/09/1985      |                                       |                                   |
| Normal Pension                         |                 |                                       |                                   |
| Normal Family<br>Pension:              | 25200.00        |                                       |                                   |
| From Date:*                            | 12/09/1985      |                                       |                                   |
|                                        |                 |                                       |                                   |
| Revised Retirement<br>Gratuity:*       | 0.00            | Revised Gratuity<br>Date:*            | 12/09/1975                        |
| Outstanding<br>Recoveries:             | 0.00            | Outstanding<br>Recoveries as on Date: | Outstanding Recoveries as on Date |

Fig(7)

#### 4.3 Sanction Generation

After checking all the details, DH will click on the 'Save' button which will then generate the Sanction. If the DH feels that there is some error at this stage, he/she will click on the 'Cancel' button. To view the generated Sanction, DH will **go to Revision->Revision Sanction Order** as shown in Fig(8).

| CPMS                                               | E                                                                                                    | aling Hand(Pension Section) User • |
|----------------------------------------------------|----------------------------------------------------------------------------------------------------|------------------------------------|
| Dashboard                                          | Revision Sanction Order                                                                                        |                                    |
| ☑ Action <                                         | Show 50 v entries                                                                                              | 8040                               |
| Gievance Management <                              | Name * Mobile # PAN # PPO Number # Reason of Revision # Revised # View # Status # Return # Doministry #        | Allocation of AAO                  |
| Bank Data Migration                                | Mrs. MAIAU D PIFTY 8012688814 X00000771P 801975099278040 Periodion For Bank Migration Pay 11000.00 View Return | braao - sathish kumar Verify       |
| Revision                                           | 1                                                                                                    | •                                  |
| Gr Revision Sanction Order                         | Showing 1 to 1 of 1 entries (litered from 68 total entries)                                                    | First Previous 1 Next Last         |
| BSNL VRS Form Details     Revision Return Sanction |                                                                                                    |                                    |
| Order                                              |                                                                                                    |                                    |

**Fig(8)** 

DH can click on the **'View'** link under the View column to see the newly generated Sanction as shown in Fig(9). Sanction will show the details of the revision.

|                                                                     |                                                                                                    | Department of Telecommunication<br>O/o CCA, Bihar Telecom Circle, Patr<br>2nd Floor, CTO Annex Building,<br>Patna - 800 001 | na                              |                                    |
|---------------------------------------------------------------------|----------------------------------------------------------------------------------------------------|----------------------------------------------------------------------------------------------------|---------------------------------|------------------------------------|
| PAN:                                                                | XXXXXX771P                                                                                                    |                                                                                                    | SANCTION NO :                   |                                    |
| PPO NUI                                                             | MBER: 801975099278040                                                                                                    |                                                                                                    | DATED :                         | 11/05/2022                         |
|                                                                     | Au                                                                                                    | hority for Pay related Correction/ R                                                                                        | evision.                        |                                    |
| Consequent<br>the correct                                           | ent upon the Correction/ Revision on account of Pay F<br>cted/Revised pension and pensionary benefits of the p                                                                                                  | evision (strike whichever is not applica<br>ensioner are as under:-                                                         | able) w.e.f 11/05/2022, Pension | n of Mrs. MANJU D FIFTY Therefore, |
| SI. No.                                                             | Pension / Pensionary benefits                                                                                                    | Previous Amount                                                                                                    | Revised Amount                  | Difference Amount                  |
| 1                                                                   | Basic LPD as on DoR/ DoD                                                                                                    | 90000                                                                                                    | 90000                           | 0                                  |
| 2                                                                   | Average Emolument as on DoR/DoD                                                                                                    | 90000                                                                                                    | 90000                           | 0                                  |
| 3                                                                   | LPD after latest revision                                                                                                    | 0                                                                                                    | 0                               | 0                                  |
| 4                                                                   | Average Emolument after latest revision                                                                                                    | 0                                                                                                    | 0                               | 0                                  |
| 5                                                                   | Revised Pay Scale                                                                                                    | 24900 - 50500                                                                                                    | 24900 - 50500                   |                                    |
| 3                                                                   | PayCommission                                                                                                    | 2nd PRC                                                                                                    | 2nd PRC                         |                                    |
| 7                                                                   | Revised Pension                                                                                                    | 11000                                                                                                    | 11000                           | 0                                  |
| 8                                                                   | Outstanding Recoveries                                                                                                    | 0                                                                                                    | 0                               | 0                                  |
| To<br>1. Biha<br>Patr<br>For F<br>2. Mrs.<br>, BA<br>RAJA<br>3. HOO | r Telecom Circle (AO PDA)<br>a<br>ayment and confirmation of payment/transfer (two coj<br>MANJU D FIFTY,<br>NSWARA, CHURU,<br>ASTHAN,331022 for information and acknowledgen<br>D Samastipur TD for information | vies)<br>ient                                                                                                    |                                 |                                    |
|                                                                     |                                                                                                    |                                                                                                    |                                 | Authorised Signatory with Stamp    |
|                                                                     |                                                                                                    |                                                                                                    |                                 |                                    |

#### 4.4 Sending case to AAO for approval

After taking a printout of the sanction, DH will select the AAO name from the given drop down under "Allocation of AAO" column and click on the "Verify" link under the Action column. By clicking on the verify link a popup opens and once he/she click on "OK" button record will be sent to the selected AAO Pension shown in Fig(10).

|                                                              | dotnetuat.uneecopscloud.com:9091 says<br>Are you sure you want to proceed? | Dealing Hand(Pension Section) |  |  |  |  |  |
|--------------------------------------------------------------|----------------------------------------------------------------------------|-------------------------------|--|--|--|--|--|
| Revision Sanction Order                                      | OK                                                                         |                               |  |  |  |  |  |
| Show 50 v entries                                            |                                                                            | 8040                          |  |  |  |  |  |
| C Name                                                       | Reason of Revision     Revised     Amount     View                         |                               |  |  |  |  |  |
| Mrs. MANUU D FIFTY 8012698814 XXXXXX771P 8019750992780       | Revision For Bank Migration Pay<br>Related 11000.00 View                   | Return Verify Verify          |  |  |  |  |  |
| Showing 1 to 1 of 1 entries (filtered from 68 total entries) |                                                                            | First Previous 1 Next Last    |  |  |  |  |  |

**Fig(10)** 

# 4.5 AAO Approval/Return

AAO Pension will **go to Approval->Revision->Revision Sanction Order**. He /she can view the Sanction by clicking on '**View**' link of grid as shown in Fig(11). If everything is correct, AAO Pension can send it to AO Pension for approval by selecting the AO from the dropdown under '**Allocation to AO**' and then clicking on the Approval button However, if anything is incorrect in the sanction, AAO Pension can click on the **Return** button to send the sanction back to the DH Pension for correction/deletion with remarks.

| CPMS                    |                       |                      |                      |                 |                            |          |      |                  | Assistant A | ccounts Officer(Pension Se | tion)    |          |
|-------------------------|-----------------------|----------------------|----------------------|-----------------|----------------------------|----------|------|------------------|-------------|----------------------------|----------|----------|
| Dashboard               | Revision Sanction Or  | der Approval         |                      |                 |                            |          |      |                  |             |                            |          |          |
| 🌡 Users 🔍 <             | Status                | Form To Be           | Approved             |                 | ~                          |          |      |                  |             |                            |          |          |
| C2' Approval ~          | -                     |                      |                      |                 |                            |          |      |                  |             |                            |          |          |
| 2 Pension Section <     | Show 50 🗸 e           | ntries               |                      |                 |                            |          |      |                  |             |                            | 8040     |          |
| @ Provisional Pension < | Name                  | Mobile               | PAN 6                | PPO Number 🌢    | Reason of Revision         | Revised  | View | Allocation of AO |             | Remarks                    | Action 4 | Return à |
| Ø Revision ∽            |                       | No.                  |                      |                 |                            | Amount   |      |                  | `           |                            |          |          |
| Revision Sanction Order | Mrs. MANJU D<br>FIFTY | 8012698814           | XXXXXXX771P          | 801975099278040 | Bank Migration Pay Related | 11000.00 | View | BRAO - BR Ao     | ~           |                            | Approve  | Return   |
| GP Edit FMA Details <   | 4                     |                      |                      |                 |                            |          |      |                  |             |                            |          | ×.       |
| GP Part IV Utility <    | Showing 1 to 1 of 1   | entries (filtered fi | rom 10 total entries | )               |                            |          |      |                  |             | First Prev                 | ious 1 N | ext Last |
| Reports                 |                       |                      |                      |                 |                            |          |      |                  |             |                            |          |          |

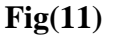

#### 4.6 AO Approval/Return

AO Pension will go to **Approval->Revision->Revision Sanction Order**. He/ she can view the Sanction by clicking on '**View**' link of grid as shown in Fig(12). If everything is correct, AO Pension can click on **Approve** and then **Digitally Sign** the sanction. However, if anything is incorrect in the sanction, AO Pension can click on the **Return** button to send the sanction back to the DH Pension for correction/deletion with remarks.

| CPMS                        |      | l                                     |                    |              |                 |                             |                     |      | _              | Accounts Officer(Pension Se | ection)   | User +    |
|-----------------------------|------|---------------------------------------|--------------------|--------------|-----------------|-----------------------------|---------------------|------|----------------|-----------------------------|-----------|-----------|
| Upload Utility  <           | Revi | sion Sanction Order Approv            | al                 |              |                 |                             |                     |      |                |                             |           |           |
| EEI Altotment <             |      |                                       |                    |              |                 |                             |                     |      |                |                             |           |           |
| Grievance Management      < |      | Show 50 🗸 entries                     |                    |              |                 |                             |                     |      |                |                             | 8040      |           |
| 🕼 Approval 🗸 🗸              |      | Name \$                               | Mobile ¢<br>No.    | PAN \$       | PPO Number 🕴    | Reason of Revision 🕴        | Revised ¢<br>Amount | View | AAO<br>Remarks | Remarks                     | Action    | Return \$ |
| 2 Pension Section           |      | Mrs. MANJU D FIFTY                    | 8012698814         | XXXXXXXX771P | 801975099278040 | Bank Migration Pay Revision | 11000.00            | View |                |                             | Approve   | Return    |
| 2 Provisional Pension       |      |                                       |                    |              |                 |                             |                     |      |                | 1                           |           | F.        |
| Revision Y                  |      | Showing 1 to 1 of 1 entries (filtered | ed from 12 total e | ntries)      |                 |                             |                     |      |                |                             |           |           |
| C Revision Sanction Order   | e    |                                       |                    |              |                 |                             |                     |      |                | First Pre                   | vious 1 N | axt Last  |
| Edit FMA Details            |      | <                                     |                    |              |                 |                             |                     |      |                |                             |           |           |

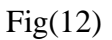

**NOTE:** The cases returned by both AAO Pension & AO Pension will land at **DH Pension**-**Revision** ->**Revision** ->**Return Sanction Order**.

Here DH Pension has 3 options:

a) If there is no error, he/she can resend the case to AAO Pension as it is by clicking on the **Resend** button

b) If the revision was initiated by mistake, he/she can click on the **Delete** button to cancel the initiated revision

c) If there is any error in the initiated revision, DH can cancel the revision by clicking on the **Delete** button and then can start the revision afresh by going to **Revision**.

After deletion of revision by DH Pension, the status, as it existed before initiating the revision, will be restored.

# 4.7 Allotment by AO PDA to DH PDA

After DSC by AO Pension, the case will move to AO PDA for allotment to DH PDA. AO PDA will **go to Allotment -> Allocate to PDA DH**. AO PDA will select the case and then select the DH PDA from the dropdown and then click on 'Send to DH' Fig (13).

| CPMS                                                | Accounts Officer(Pension Distursing Authority)                                                                                                | User -             |  |  |  |  |  |  |  |  |
|-----------------------------------------------------|----------------------------------------------------------------------------------------------------|--------------------|--|--|--|--|--|--|--|--|
| Dashboard                                           | Allot Cases to Dealing Hand(DH)                                                                                                    |                    |  |  |  |  |  |  |  |  |
| Deactivation Utility                                | Show 50 v entries                                                                                                    | learch             |  |  |  |  |  |  |  |  |
| 🛓 Users <                                           | Anne     Mobile No.     File No. (PAN)     Dete of Birth     Date of Retirement     Date of Sent To PAO     SSA Unit Name     Retirement Type | Pension Type 🛛 🔶   |  |  |  |  |  |  |  |  |
| Generate Pension Slip                               | No data avaitable in table                                                                                                    |                    |  |  |  |  |  |  |  |  |
| ELC & DLC Verification                              | Showing 0 to 0 of 0 entries                                                                                                    | Previous Next Last |  |  |  |  |  |  |  |  |
| (1) Allotment ~                                     |                                                                                                    |                    |  |  |  |  |  |  |  |  |
| Bank Migration PS Allocation     Allocate To PDA DH |                                                                                                    |                    |  |  |  |  |  |  |  |  |
| P Re allocato To RDA DM                             |                                                                                                    |                    |  |  |  |  |  |  |  |  |

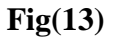

# 4.8 Receiving Sanction by DH PDA

DH PDA will **go to Action->PDA Section->Revision Sanction Order** to receive the allotted sanction. From here DH can take the print of **DSCed Sanction** by clicking on the "**View**" link

shown in Fig (14). After taking the sanction print he/she can click on the "Send" link under Action column to receive the sanction.

| CPMS                             |                   |                          |              |                 |                                                            |                                                            |                                          | Dealing Hand(Pension Distributing Authority) | User -   |
|----------------------------------|-------------------|--------------------------|--------------|-----------------|------------------------------------------------------------|------------------------------------------------------------|------------------------------------------|----------------------------------------------|----------|
| Dashboard                        | Revis             | ion Sanction Order       |              |                 |                                                            |                                                            |                                          |                                              |          |
| CP Action ~                      | _                 |                          |              |                 |                                                            |                                                            |                                          |                                              |          |
| ☑ PDA Section ~                  | Show 50 v entries |                          |              |                 |                                                            |                                                            |                                          |                                              |          |
| Sanction Order Received          |                   | Name                     | Mobile No. 🕴 | PAN ¢           | PPO Number 🛛 🕴                                             | Reason of Revision                                         | Revised Amount                           | Sanction Order                               | Action 0 |
| Provisional Sanction Order       |                   | Late. K FOUR EIGHT       | 7830677454   | XXXXXXX679P     | 802020012208242                                            | Payment of deferred gratuity in case of death for BSNL VRS | 632815.80                                | View                                         | Send     |
| Stop Provison Sanction     Order |                   | Late. K FOUR SEVEN       | 3457689087   | XXXXXXX507D     | 802020012208241                                            | Payment of deferred gratuity in case of death for BSNL VRS | 2039333.34                               | View                                         | Send     |
| 2 Migration Sanction Order       |                   | Late. KAUSHAL SEVEN FIVE | 3322345342   | XXXXXXX851N     | 802020012208281                                            | Payment of deferred gratuity in case of death for BSNL VRS | 1069082.77                               | View / Claimant Sanction / Claimant EPPO     | Send     |
| Revision Sanction Order          | $\leftarrow$      | Late. KUMAR VRS FOUR     | 9999999999   | ххохох299к      | 802020012208191                                            | Payment of deferred gratuity in case of death for BSNL VRS | 137655.00                                | View / Claimant EPPO                         | Send     |
| FMA Sanction Order               | Late. MISAL       | 5443233454               | XXXXXXX102L  | 802020012208220 | Payment of deferred gratuity in case of death for BSNL VRS | 336325.00                                                  | View / Claimant Sanction / Claimant EPPO | Send                                         |          |

**Fig(14)** 

**NOTE:** After this case will be directly reflecting in the monthly bill. If Monthly bill is already generated then DH PDA needs to **Select** that PPO No. and **Regenerate** the bill to get the revised details.

# 5 Reports

# 5.1 Pensioner Document Report

To see this report user will go to **Reports->Pensioner Detail Reports->Pensioner Document Report**.Here he/she need to fill the PPo no field and click on the "Search" button as shown in Fig(15).

| CPMS                             |                        |                 |                  |                 | Administrator  | User 🕶 |
|----------------------------------|------------------------|-----------------|------------------|-----------------|----------------|--------|
| IT Calculation Sheet             | Pensioner Document Rep | ort             |                  |                 |                |        |
| l≊ Reports ∽                     | PPO Number**           | 801075099278040 |                  | Pensioner Name: | Pageiagar Namo |        |
| Payment related Reports <        |                        | 001373033270040 |                  |                 |                |        |
| ➤ Archive Reports <              |                        | Search Reset    |                  |                 |                |        |
| >> Tax related Reports <         |                        |                 |                  |                 |                |        |
| ▶ Pendency Reports <             |                        |                 |                  |                 |                |        |
| ➢ Pensioner Detail Reports ∨     | EPPO Documents         |                 |                  |                 |                |        |
| Service Verification             | S.No. 0                | CA Name         | File Description | Issue Date      | Document       |        |
| Pensioner Deactivation<br>Report |                        |                 |                  |                 |                |        |
| C Pensioner Report               |                        |                 |                  |                 |                |        |
| Pensioner Document<br>Report     | Pensioner ViewFrom     | Documents       |                  |                 |                |        |
| Transfer Cases Report            |                        | Desurrente      |                  |                 |                |        |
| CP Densioner Dataile             | S.N. CCA NAME          | Documents       |                  |                 |                |        |

**Fig**(15)

From this report newly generated sanction can be downloaded from **"Revision Authority Documents"** sanction by click on the **"View"** link as shown in Fig(16).

| CPMS                     |            |                         |                             | Adminis    | trator 🛛 User 🗸 |
|--------------------------|------------|-------------------------|-----------------------------|------------|-----------------|
|                          |            |                         | INO DALA AVAIIADIE IN LADIE |            |                 |
| IT Calculation Sheet     | Showing (  | to 0 of 0 entries       |                             |            |                 |
|                          |            |                         |                             |            | Previous Next   |
| <sup>⊗</sup> Reports ✓   | 4          |                         |                             |            | ,               |
|                          |            |                         |                             |            |                 |
| ➤ Archive Reports <      |            |                         |                             |            |                 |
| ➡ Tax related Reports <  |            |                         |                             |            |                 |
| Pendency Reports <       | Revision   | Authority Documents     |                             |            |                 |
| Pensioner Detail Reports | S.No.      | CCA Name                | File Description            | Issue Date | Document        |
| Service Verification     | 1          | Bihar Telecom Circle    |                             | 28/04/2022 | View            |
| Pannianar Deactivation   | 2          | Bihar Telecom Circle    |                             | 11/05/2022 | View            |
| Report                   |            |                         |                             |            |                 |
| Pensioner Report         |            |                         |                             |            |                 |
| Pensioner Document       |            |                         |                             |            |                 |
| Report                   |            |                         |                             |            |                 |
| Transfer Cases Report    | Part IV Co | -authorization Document |                             |            |                 |
| Pensioner Details        | Show 10    | ) 🗸 entries             |                             | Search:    |                 |
|                          |            |                         |                             |            |                 |

**Fig(16)** 

Note-The Dsc'ed authority of revision/corretion will also be available on pensioner dashboard.

\*\*\*\*\*\*